# **ENVOI ET RECEPTION DES DPAE**

## Préambule

L'envoi des DPAE peut se faire :

- par un **envoi de fichier crypté** par email (Cirso) et nécessite dans ce cas un client de messagerie (Outlook, Outlook express, Netscape Messenger).

Avant toute chose, une phase de test est obligatoire. Contactez le service TEMPO A.T.D. (Assistance Technique aux déclarants des URSSAF) du C.I.R.S.O. (Centre Informatique de Recouvrement du Sud-ouest) afin de les informer du début de vos tests.

Pour de plus amples informations concernant les formalités vous pouvez contacter le service GrandsDéclarants

- CIRSO Centre Informatique de Recouvrement du Sud-Ouest - Avenue d'Atlanta - BP 72152 - 31020 TOULOUSE CEDEX 02 - Tél.: 05 61 61 64 00 - Fax: 05 61 61 84 11 - Email : certi.toulouse@cirso.fr

Pour toutes questions d'ordre technique sur la mise en place vous pouvez joindre le service Tempo ATD au 08 00 87 33 31.

- Par un **dépôt de fichier** sur le site de l'URSSAF.

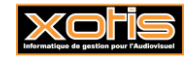

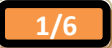

#### **Paramétrage**

## Paramètres / Dossier - onglet DUE.

Raison sociale (sans espace, 14 caractères max.)

|             | Dossier                                                                                                    |                                                                                                    |
|-------------|----------------------------------------------------------------------------------------------------|----------------------------------------------------------------------------------------------------|
|             | Signataires Signataires                                                                                                    |                                                                                                    |
| Code URSSAF | Raison Sock     Imparamètres     Editions     DUE     Heures supp.     MAdresses des commandes       Identifiant de l'émetteur     XOTIS       Code de l'URSSAF destinataire     750     Image: Content of the second second secon |                                                                                                    |
|             | Centre de médécille du tavail 176                                                                                                    | A modifier après validation des<br>tests (CIRSO)<br>Email d'envoi et de réception<br>Informations de l'entreprise<br>(responsable de l'envoi et<br>coordonnées) |

/ L'objet du message est une information envoyée dans le fichier qui permet de référencer le dossier dans lequel sont générées les DPAE

Si des DPAE sont envoyées en même temps à partir de différents dossiers, le CIRSO ne renvoie qu'UN SEUL fichier d'A.R. regroupant toutes les DPAE envoyées. MEDIA vérifie que l'objet contenue dans l'AR correspond bien à celui du dossier.

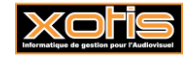

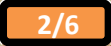

| Envoi par email :                                                         |                                    |                                                                                                    |
|---------------------------------------------------------------------------|------------------------------------|----------------------------------------------------------------------------------------------------|
| Contrat / DUE par email                                                   |                                    |                                                                                                    |
| Contrat / DOE par eman.                                                   |                                    |                                                                                                    |
|                                                                           |                                    |                                                                                                    |
|                                                                           |                                    | DUE par email                                                                                                    |
| Période d'envoi (début de contrat)                                        | ► Du                               | 01/05/2018 Au 31/05/2018                                                                                                    |
| Section analytique (si besoin)                                            | <ul> <li>De Section</li> </ul>     |                                                                                                    |
| Type d'envoi                                                              | Sélection DUE                      | Uniquement les DUE de la période et qui n'ont jamais été envoyées                                                                                                    |
|                                                                           |                                    | Mode Test (le fichier n'est pas envoyé) Ancienne version                                                                                                    |
|                                                                           |                                    | Réel (le fichier est envoyé)     (Plus valide à partir du 15/09/2011)                                                                                                    |
|                                                                           |                                    | DUE déposée sur le site de l'URSSAF                                                                                                    |
| Répertoire d'enregistrement DPAE                                          | <ul> <li>Répertoire DUE</li> </ul> | c:\cirso\due                                                                                                    |
| Répertoire d'enregistrement AR                                            | <ul> <li>Répertoire AR</li> </ul>  | c:\cirso\ar                                                                                                    |
| Répertoire du logiciel de cryptage                                        | CIRSO                              | c:\cirso                                                                                                    |
|                                                                           | Nom fichier AR                     | dpae.bt                                                                                                    |
|                                                                           | Adresse de retou                   | ur email générale dpae@xotis.com                                                                                                    |
|                                                                           | Adresse de retou                   | ır spécifique                                                                                                    |
|                                                                           |                                    |                                                                                                    |
|                                                                           |                                    | AR Eermer                                                                                                    |
| A renseigner si l'adresse de retour est dit                               | férent de l'adre                   | xotis DEMO/PRODUCTI ×                                                                                                    |
| Après avoir cliqué sur 🗸 Envoi DUE Méd                                    | lia vérifie la coh                 | nérence du fichier en vous signalant                                                                                                    |
| Une fois le fichier crypté, Window<br>logiciel de messagerie (Outlook, et | s vous demano<br>c)                | de l'autorisation d'accéder automatiquement votre boite d'envoi via votr                                                                                                    |
|                                                                           | Microsoft C                        | Office Outlook X                                                                                                    |
|                                                                           | Un<br>d'a<br>ce<br>vé              | n programme essale d'accéder aux informations<br>adresse de messagerie enregistrées dans Outlook. Si<br>tte action est inattendue, cliquez sur Refuser, et<br>rifiez que votre logiciel antivirus est à jour. |
|                                                                           | Po<br>me<br>ce                     | pur plus d'informations sur la sécurité de la<br>essagerie électronique et sur la manière d'éviter que<br>it avert<br>Jautoriser l'accès n 1 minute                                                           |
|                                                                           |                                    | Accepter Refuser Aide                                                                                                    |
| Vous devez accenter cet accès pour                                        | r générer l'env                    | 701                                                                                                    |

Le message est généré dans votre boite d'envoi avec en pièce jointe le fichier crypté des DPAE.

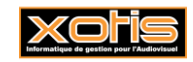

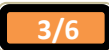

| DUE par email         Du       01/05/2018       Au       31/05/2018         Du       01/05/2018       Au       31/05/2018         Du       01/05/2018       Au       31/05/2018         Du       01/05/2018       Au       31/05/2018         Du       Du       Du       Du       Au         Du       Du       Du       Du       Au         Du       Du       Du       Du       Au       Au         Du       Du       du       Du       Au       Au <th>DUE par email         U       U/US/2018       AU 31/05/2018         De Section       De Section       De Section         Selection DUE       Unquement les DUE de la période et qui n'ont jennas été envoyées         Mode       Test (le fichier n'est pas envoyé)       Ancienne version         Répertoire DUE       Cierso/due       Plus valide à patrir du 15/08/2011         Nom fichier AR       Cierso/ar       PAE_XOTIS DEMO_FRODUCTION_03852018_1408.txt         Adresse de retour spécifique       Pae@Sotis.com       Adresse de retour spécifique         et sur retour spécifique       Provi DUE       Réception Retour envois signalant         ué sur retour spécifique       Provi DUE       Réception Retour envois signalant         ué sur retour spécifique       Provi DUE       Réception Retour envois signalant         ué sur retour spécifique       Provi DUE       Réception Retour envois signalant         ué sur retour spécifique       Provi DUE       Provi DUE       Provis DUE         a clores stocké dans le répertoire DUE, il ne vous reste plus qu'à le déposer sur URSSAF.tr</th> <th>OU       01/05/2018       AU       31/05/2018         De Section       Imagement les DUE de la période et qui n'ont jamais été envoyées         Imagement les DUE       Imagement les DUE de la période et qui n'ont jamais été envoyées         Imagement les DUE       Imagement les DUE de la période et qui n'ont jamais été envoyées         Imagement les DUE       Imagement les DUE de la période et qui n'ont jamais été envoyées         Imagement les DUE       Imagement les DUE de la période et qui n'ont jamais été envoyées         Imagement les DUE       Imagement les DUE de la période et qui n'ont jamais été envoyées         Imagement les DUE       Imagement les DUE de la période et qui n'ont jamais été envoyées         Imagement les DUE       Imagement les DUE de la période et qui n'ont jamais été envoyées         Imagement les DUE       Imagement les DUE         Imagement les DUE       Imagement les DUE         Imagement les DUE       Imagement les DUE         Imagement les DUE       Imagement les DUE         Imagement les DUE       Imagement les DUE         Imagement les DUE       Imagement les DUE         Imagement les DUE       Imagement les DUE         Imagement les DUE       Imagement les DUE         Imagement les DUE       Imagement les DUE         Imagement les DUE       Imagement les DUE         Imagement</th> <th>OUE par email         U       U105/2018       AU 31/05/2018         De Section       Uniquement les DUE de la période et qui n'ont jamais été envoyées         Mode       Indem version         Mode       Indem version         Mode       Indem version         Mode       Indem version         Mode       Indem version         Répertoire DUE       Indem version         Répertoire AR       Indem PRESSAF         Nom fichier AR       IPAE_XOTTS DEMO_PRODUCTION_03052018_1408.tst         Adresse de retour spécifique       Indem version         Adresse de retour spécifique       Indem version         Adresse de retour spécifique       Indem version         Adresse de retour spécifique       Indem version         Adresse de retour spécifique       Indem version         Adresse de retour spécifique       Indem version         Adresse de retour spécifique       Indem version         Adresse de retour spécifique       Indem version         Adresse de retour spécifique       Indem version         Adresse de retour spécifique       Indem version         Adresse de retour spécifique       Indem version         Adresse de retour spécifique       Indem version         Adresse de retour spécifique       <td< th=""><th>ion</th><th></th><th></th><th></th><th></th></td<></th> | DUE par email         U       U/US/2018       AU 31/05/2018         De Section       De Section       De Section         Selection DUE       Unquement les DUE de la période et qui n'ont jennas été envoyées         Mode       Test (le fichier n'est pas envoyé)       Ancienne version         Répertoire DUE       Cierso/due       Plus valide à patrir du 15/08/2011         Nom fichier AR       Cierso/ar       PAE_XOTIS DEMO_FRODUCTION_03852018_1408.txt         Adresse de retour spécifique       Pae@Sotis.com       Adresse de retour spécifique         et sur retour spécifique       Provi DUE       Réception Retour envois signalant         ué sur retour spécifique       Provi DUE       Réception Retour envois signalant         ué sur retour spécifique       Provi DUE       Réception Retour envois signalant         ué sur retour spécifique       Provi DUE       Réception Retour envois signalant         ué sur retour spécifique       Provi DUE       Provi DUE       Provis DUE         a clores stocké dans le répertoire DUE, il ne vous reste plus qu'à le déposer sur URSSAF.tr                                                                                                    | OU       01/05/2018       AU       31/05/2018         De Section       Imagement les DUE de la période et qui n'ont jamais été envoyées         Imagement les DUE       Imagement les DUE de la période et qui n'ont jamais été envoyées         Imagement les DUE       Imagement les DUE de la période et qui n'ont jamais été envoyées         Imagement les DUE       Imagement les DUE de la période et qui n'ont jamais été envoyées         Imagement les DUE       Imagement les DUE de la période et qui n'ont jamais été envoyées         Imagement les DUE       Imagement les DUE de la période et qui n'ont jamais été envoyées         Imagement les DUE       Imagement les DUE de la période et qui n'ont jamais été envoyées         Imagement les DUE       Imagement les DUE de la période et qui n'ont jamais été envoyées         Imagement les DUE       Imagement les DUE         Imagement les DUE       Imagement les DUE         Imagement les DUE       Imagement les DUE         Imagement les DUE       Imagement les DUE         Imagement les DUE       Imagement les DUE         Imagement les DUE       Imagement les DUE         Imagement les DUE       Imagement les DUE         Imagement les DUE       Imagement les DUE         Imagement les DUE       Imagement les DUE         Imagement les DUE       Imagement les DUE         Imagement                                                                                                    | OUE par email         U       U105/2018       AU 31/05/2018         De Section       Uniquement les DUE de la période et qui n'ont jamais été envoyées         Mode       Indem version         Mode       Indem version         Mode       Indem version         Mode       Indem version         Mode       Indem version         Répertoire DUE       Indem version         Répertoire AR       Indem PRESSAF         Nom fichier AR       IPAE_XOTTS DEMO_PRODUCTION_03052018_1408.tst         Adresse de retour spécifique       Indem version         Adresse de retour spécifique       Indem version         Adresse de retour spécifique       Indem version         Adresse de retour spécifique       Indem version         Adresse de retour spécifique       Indem version         Adresse de retour spécifique       Indem version         Adresse de retour spécifique       Indem version         Adresse de retour spécifique       Indem version         Adresse de retour spécifique       Indem version         Adresse de retour spécifique       Indem version         Adresse de retour spécifique       Indem version         Adresse de retour spécifique       Indem version         Adresse de retour spécifique <td< th=""><th>ion</th><th></th><th></th><th></th><th></th></td<>                                                                                                    | ion                                                             |                                                        |                                                                                                    |                                                                                                    |                               |
|----------------------------------------------------------------------------------------------------|----------------------------------------------------------------------------------------------------|----------------------------------------------------------------------------------------------------|----------------------------------------------------------------------------------------------------|-----------------------------------------------------------------|--------------------------------------------------------|----------------------------------------------------------------------------------------------------|----------------------------------------------------------------------------------------------------|-------------------------------|
| u       U/05/2018       Au       31/05/2018         u       u       31/05/2018       Au       31/05/2018         u       u       u       11/05/2018       Au       31/05/2018         u       u       u       11/05/2018       Au       31/05/2018         u       u       u       11/05/2018       Au       31/05/2018       Au       and and and and and and and and and and                                                                                                    | ué sur repertoire DUE, il ne vous reste plus qu'à le déposer sur URSSAF.                                                                                                    | u       U/05/2018       Au       31/05/2018         u       U/05/2018       Au       31/05/2018         u       U/05/2018       Au       31/05/2018         u       U/05/2018       Au       31/05/2018         u       U/05/2018       Au       31/05/2018         u       U/05/2018       U/05/2018       Contense version         u       U/05/2018       U/05/2018       Contense version         u       U/05/2018       U/05/2018       Contense version         u       U/05/2018       U/05/2018       Contense version         u       C/0750/dre       D/05 del/06/06/07/00/07/00/                                                                                                    | u       01/05/2018       Au       31/05/2018         u       01/05/2018       Au       31/05/2018         u       01/05/2018       Au       31/05/2018         u       01/05/2018       Au       31/05/2018         u       01/05/2018       Au       31/05/2018         u       01/05/2018       Au       31/05/2018         u       01/05/2018       Au       and chine version         u       01/05/2018       Au       and chine version         u       01/05/2018       Chinese et envoy(s)       Placement version         Répertoire DUE       chinese du l'Unsussat       PRE       PRE         U/05/018       Chinese       Chinese       PRE       PRODUCTION_03052018_1408.td         Adresse du retour spécifique       Image: Chinese       Image: Chinese       PRE       PRE <t< th=""><th></th><th></th><th>DUE par</th><th>email</th><th></th></t<>                                                                                                    |                                                                 |                                                        | DUE par                                                                                               | email                                                                                                    |                               |
| ue sector       Uniquement les DUE de la période et qui n'ont jemais été envoyées         ue de la période et qui n'ont jemais été envoyées         Uniquement les DUE de la période et qui n'ont jemais été envoyées         ue de la période et qui n'ont jemais été envoyées         Ue déposée sur le ste de l'URSSAF         Répertoire DUE       c:\cirso\due         Répertoire DUE       c:\cirso\due         Répertoire AR       c:\cirso\due         Nom fichier AR       DPAE_XOTIS DEMO_PRODUCTION_03052018_1408.td         Adresse de retour email générale       dpae@xotis.com         Adresse de retour spécifique       @@@@xotis.com         Adresse de retour spécifique       @@@@xotis.com         Adresse de retour spécifique       @@@@xotis.com         Adresse de retour spécifique       @@@@wotis.com         Adresse de retour spécifique       @@@@wotis.com         Adresse de retour spécifique       @@@@wotis.com         ue sur versoi DUE       Média vérifie la cohérence du fichier en vous signalant       @votis.com         ue sur versoi DUE       Média vérifie la cohérence du fichier en vous signalant       wotis.com         ue sur versoi dans le répertoire DUE, il ne vous reste plus qu'à le déposer sur URSSAF.fr       talors stocké dans le répertoire DUE, il ne vous reste plus qu'à le déposer sur URSSAF.fr                                                                                                    | ué sur <b>vervoi DUE</b> Média vérifie la cohérence du fichier en vous signalari                                                                                                    | dé section       Iniquement les DUE de la période et qui n'ont jamais été envoyées         élection DUE       Iniquement les DUE de la période et qui n'ont jamais été envoyées         Image: The section       Image: The section         Image: The section       Image: The section         Image: The section <th>eś sur verson le répertoire DUE, il ne vous reste plus qu'à le déposer sur URSSAF.</th> <th></th> <th>Du</th> <th>01/05/2018 Au 31/05</th> <th>j/2018</th> <th></th>                                                                                                    | eś sur verson le répertoire DUE, il ne vous reste plus qu'à le déposer sur URSSAF.                                                                                                    |                                                                 | Du                                                     | 01/05/2018 Au 31/05                                                                                   | j/2018                                                                                                    |                               |
| ué sur version       Viniquement les DUE de la période et qui n'ont jamais été envoyées         ué tetto DUE       Uiniquement les DUE de la période et qui n'ont jamais été envoyées         ué tetto n'est pas envoyé)       Ancienne version         ué tetto n'est pas envoyée       Uiniquement les DUE déposée sur le site de l'URSSAF         Répertoire DUE       c:\cirso\due         Répertoire AR       c:\cirso\due         QUES o c:\cirso       Image: Circo Cirso         Nom fichier AR       DPAE_XOTIS DEMO_PRODUCTION_03052018_1408.txt         Adresse de retour email générale       dpae@xotis.com         Adresse de retour spécifique       Image: Circo Cirso         version DUE       Ervoi DUE       Ervoi DUE         Média vérifie la cohérence du fichier en vous signalant       Image: Circo Cirso         version stocké dans le répertoire DUE, il ne vous reste plus qu'à le déposer sur URSSAF.fr                                                                                                    | ué sur <b>Envoi DUE</b> Média vérifie la cohérence du fichier en vous signalant<br>Média vérifie la cohérence du fichier en vous signalant<br>Média vérifie la cohérence du fichier en vous signalant                                                                                                    | Adresse de retour spécifique<br>Adresse de retour spécifique<br>Adresse de retour spécifique<br>Média vérifie la cohérence du fichier en vous signalant<br>Média vérifie la cohérence du fichier en vous signalant<br>Média vérifie la c | né sur <b>envoidue</b> Média vérifie la cohérence du fichier en vous signalart                                                                                                    |                                                                 | De Section                                             |                                                                                                    |                                                                                                    |                               |
| ué sur version       Ancienne version         ué sur version       Répertoire DUE         c:\cirso\due       Répertoire AR         c:\cirso\due       Répertoire AR         c:\cirso       CIRSO         nom fichler AR       DPAE_XOTIS DEMO_PRODUCTION_03052018_1408.bd         Adresse de retour email générale       dpae@xotis.com         Adresse de retour spécifique       Image: Circito DUE         ué sur version       Média vérifie la cohérence du fichier en vous signalant         ué sur version       Média vérifie la cohérence du fichier en vous signalant                                                                                                    | ué sur version       Addem version         Wédie       Test (le fichier n'est pas envoyé)       Andemne version         Pied déposée sur le site de l'URSSAF       Pied déposée sur le site de l'URSSAF       Pied déposée sur le site de l'URSSAF         Répertoire DUE       c:\cirso\due       Pied       Pied         Répertoire AR       c:\cirso\due       Pied         CIRSO       c:\cirso       Pied       Pied         Adresse de retour email générale       dpae@xotis.com       Pied         Adresse de retour spécifique       Pied       Pied       Pied         ué sur version       Média vérifie la cohérence du fichier en vous signalant       Pied       Pied         su alors stocké dans le répertoire DUE, il ne vous reste plus qu'à le déposer sur URSSAF.fr                                                                                                    | Mode       Incienne version         Incienne version       Incienne version         Répertoire DUE       Incienne version         Répertoire DUE       Incienne version         Répertoire DUE       Incienne version         Répertoire AR       Incienne version         Répertoire AR       Incienne version         Répertoire AR       Incienne version         Répertoire AR       Inciense version         Inso       Inciense version         Inso       Inciense version         Inso       Inciense version         Inso       Inciense version         Inso       Inciense version         Inso       Inciense version         Inso       Inciense version         Inso       Inciense version         Inso       Inciense version         Inso       Inciense version         Inso       Inciense version         Inso       Inso version         Inso version       Inso version         Inso version       Inso version         Inso version       Inso version         Inso version       Inso version         Inso version       Inso version         Inso version       Insoversion         I                                                                                                    | uf de linker riest pes envoyé)       Arcienne version         Réde (lé fichier riest envoyé)       Pius valide à partir du 15/09/2011         DUE déposée sur le site de l'URSSAF         Répertoire AR       c:\cirso\ar         CIRSO       c:\cirso         Nom fichier AR       DPAE_XOTIS DEMO_FRODUCTION_03052018_1408.5d         Adresse de retour email générale       dpae@xotis.com         Adresse de retour spécifique       @         ef sur @ Envoi DUE       Média vérifie la cohérence du fichier en vous signalant         functions stocké dans le répertoire DUE, il ne vous reste plus qu'à le déposer sur URSSAF.fr                                                                                                    |                                                                 | Sélection DUE                                          | Uniquement les DUE de la péri                                                                         | ode et qui n'ont jamais été envoyée                                                                                                    | s                             |
| Image: Stocké dans le répertoire DUE, il ne vous reste plus qu'à le déposer sur URSSAF.                                                                                                    | ué sur VENUE Média vérifie la cohérence du fichier en vous signalant<br>Média vérifie la cohérence du fichier en vous signalant                                                                                                    | Image: State of the state of the state                                                                                                    | <pre>Média vérifie la cohérence du fichier en vous signalant</pre>                                                                                                    |                                                                 |                                                        | Mode<br>Test (le fichier n'est pas env                                                                | voyé) 🗍 Angianna yargia                                                                                                    |                               |
| Répertoire DUE c:\cirso\due   Répertoire AR c:\cirso\ar   CIRSO c:\cirso   Nom fichier AR DPAE_XOTIS DEMO_PRODUCTION_03052018_1408.bt   Adresse de retour email générale dpee@xotis.com   Adresse de retour spécifique Image Control Control Contro                                                                                                    | Répertoire DUE c:\cirso\due   Répertoire AR c:\cirso\ar   CIRSO c:\cirso   Nom fichier AR DPAE_XOTIS DEMO_PRODUCTION_03052018_1408.bt   Adresse de retour email générale dpae@xotis.com   Adresse de retour spécifique erence                                                                                                    | sur Vervoi DUE   Média vérifie la cohérence du fichier en vous signalart   Vervoi DUE, il ne vous reste plus qu'à le déposer sur URSSAF.fr                                                                                                    | Répertoire DUE c:\cirso\due   Répertoire AR c:\cirso\due   Répertoire AR c:\cirso\ar   OIRSO c:\cirso   Nom fichier AR DPAE_XOTIS DEMO_PRODUCTION_03052018_1408.tx   Adresse de retour email générale dpae@xotis.com   Adresse de retour spécifique Image: Circo Circo                                                                                                    |                                                                 |                                                        | Réel (le fichier est envoyé)                                                                          | (Plus valide à partir                                                                                                    | du 15/09/2011)                |
| Répertoire DUE c:\cirso\due   Répertoire AR c:\cirso   CIRSO c:\cirso   Nom fichier AR DPAE_XOTIS DEMO_PRODUCTION_03052018_1408.bd   Adresse de retour email générale dpae@xotis.com   Adresse de retour spécifique Image: Circo DUE   Image: Circo DUE Image: Circo Circo C                                                                                                    | Répertoire DUE       c:\cirso\due         Répertoire AR       c:\cirso\er         CIRSO       c:\cirso         Nom fichier AR       DPAE_XOTIS DEMO_PRODUCTIOH_03052018_1408.bt         Adresse de retour email générale       dpae@xxxtis.com         Adresse de retour spécifique       eretour         ervoi DUE       eretour spécifique         sur retour       Média vérifie la cohérence du fichier en vous signalant         fuerses tocké dans le répertoire DUE, il ne vous reste plus qu'à le déposer sur URSSAF.fr                                                                                                    | Répertoire DUE       c:\cirso\due         Répertoire AR       c:\cirso         CIRSO       c:\cirso         Nom fichier AR       DFAE_XOTIS DEMO_PRODUCTION_03052018_1408.bt         Adresse de retour email générale       dpae@xotis.com         Adresse de retour spécifique       cerement         Surr retorio DUE       Réception       retour         Surr retorio DUE       Média vérifie la cohérence du fichier en vous signalant       fors pendent         Surs stocké dans le répertoire DUE, il ne vous reste plus qu'à le déposer sur URSSAF.fr                                                                                                    | Répertoire DUE       c:\cirso\due         Répertoire AR       c:\cirso\er         CIRSO       c:\cirso         Nom fichier AR       DPAE_XOTIS DEMO_PRODUCTION_03052018_1408.bt         Adresse de retour email générale       dpae@xotis.com         Adresse de retour spécifique       @xitesse de retour spécifique         Surr VENOIDUE       Média vérifie la cohérence du fichier en vous signalant         Versos stocké dans le répertoire DUE, il ne vous reste plus qu'à le déposer sur URSSAF.fr                                                                                                    |                                                                 |                                                        | DUE déposée sur le site de l                                                                          | "URSSAF                                                                                                    |                               |
| Répertoire AR c:\cirso\ar<br>CIRSO c:\cirso<br>Nom fichier AR DPAE_XOTIS DEMO_PRODUCTION_03052018_1408.bt<br>Adresse de retour email générale dpae@xotis.com<br>Adresse de retour spécifique<br><b>envoi DUE Réception envoi</b><br><b>envoi DUE</b> Média vérifie la cohérence du fichier en vous signalant<br><b>fors stocké dans le répertoire DUE, il ne vous reste plus qu'à le déposer sur URSSAF.fr</b>                                                                                                    | Répertoire AR [:\dirso\ar<br>CIRSO ::\dirso<br>Nom fichier AR PPAE_XOTIS DEMO_PRODUCTION_03052018_1408.bt<br>Adresse de retour email générale<br>Adresse de retour spécifique<br><b>ver envoi DUE Réception ver envoi</b><br>Sur <b>ver envoi DUE</b> Média vérifie la cohérence du fichier en vous signalant<br><b>ver stocké</b> dans le répertoire DUE, il ne vous reste plus qu'à le déposer sur URSSAF.fr                                                                                                    | Répertoire AR [:\cirso\ar<br>CIRSO [:\cirso<br>Nom fichier AR DPAE_XOTIS DEMO_PRODUCTION_03052018_1408.txt<br>Adresse de retour email générale<br>Adresse de retour spécifique<br><b>Envoi DUE Réception Sermer</b><br>adresse de retour spécifique<br><b>Envoi DUE</b> Média vérifie la cohérence du fichier en vous signalant<br><b>Sur <b>Envoi DUE</b></b> Média vérifie la cohérence du fichier en vous signalant<br><b>Sur stocké dans le répertoire DUE, il ne vous reste plus qu'à le déposer sur URSSAF.fr</b>                                                                                                    | Répertoire AR       c:\cirso         CIRSO       c:\cirso         Nom fichier AR       DPAE_XOTIS DEMO_PRODUCTION_03052018_1408.td         Adresse de retour email générale       dpae@xotis.com         Adresse de retour spécifique       Image: Circo DUE         Image: Circo DUE       Réception       Ermer         aur retour spécifique       Image: Circo DUE       Circo DUE         sur retour spécifique       Image: Circo DUE       Image: Circo DUE         sur retour spécifique       Image: Circo DUE       Circo DUE         sur retour spécifique       Image: Circo DUE       Image: Circo DUE         sur retour spécifique       Image: Circo DUE       Image: Circo DUE         sur retour outer       Média vérifie la cohérence du fichier en vous signalant       Image: Circo DUE         sur retour stocké dans le répertoire DUE, il ne vous reste plus qu'à le déposer sur URSSAF.fr       DUE                                                                                                    |                                                                 | Répertoire DUE                                         | c:\cirso\due                                                                                          |                                                                                                    | P                             |
| CIRSO c:\cirso   Nom fichier AR DFAE_XOTIS DEMO_FRODUCTION_03052018_1408.bt   Adresse de retour email générale dpae@xotis.com   Adresse de retour spécifique Image: Circle and Circle and                                                                                                    | CIRSO       c:\drso         Nom fichier AR       PAE_XOTIS DEMO_PRODUCTION_03052018_1408.bd         Adresse de retour email générale       dpae@xotis.com         Adresse de retour spécifique       Image: Cirso         Image: Cirso       Image: Cirso         Sur       Image: Cirso         Média vérifie la cohérence du fichier en vous signalant       Image: Cirso Stocké dans le répertoire DUE, il ne vous reste plus qu'à le déposer sur URSSAF.fr                                                                                                    | CIRSO c:\cirso   Nom fichier AR DPAE_XOTIS DEMO_PRODUCTION_03052018_1408.td   Adresse de retour email générale dpae@xotis.com   Adresse de retour spécifique Image: Circo DUE   Sur Internet Internet I                                                                                                    | Image: CIRSO       c:\cirso         Nom fichiler AR       PPAE_XOTIS DEMO_PRODUCTION_03052018_1408.bd         Adresse de retour email générale       dpe@xotis.com         Adresse de retour spécifique       Image: Circo DUE         Image: Circo DUE       Image: Circo DUE         Surr Image: Circo DUE       Média vérifie la cohérence du fichier en vous signalant         Image: Circo DUE       Média vérifie la cohérence du fichier en vous signalant         Image: Circo DUE, il ne vous reste plus qu'à le déposer sur URSSAF.fr                                                                                                    |                                                                 | Répertoire AR                                          | c:\cirso\ar                                                                                           |                                                                                                    | P                             |
| Nom fichier AR DPAE_XOTIS DEMO_PRODUCTION_03052018_1408.bt   Adresse de retour email générale   Adresse de retour spécifique   Invoi DUE   Image: Control DUE   Média vérifie la cohérence du fichier en vous signalant   Image: Control DUE   Média vérifie la cohérence du fichier en vous signalant   Image: Control DUE   Média vérifie DUE, il ne vous reste plus qu'à le déposer sur URSSAF.fr                                                                                                    | Nom fichier AR       DPAE_XOTIS DEMO_PRODUCTION_03052018_1408.bt         Adresse de retour email générale       dpae@xotis.com         Adresse de retour spécifique       Image: Comparison of the specifique         Image: Image: Comparison of the specific of the specific of the                                                                                                    | Nom fichier AR DPAE_XOTIS DEMO_PRODUCTION_03052018_1408.bt   Adresse de retour email générale   Adresse de retour spécifique   Invoi DUE   Image: Convoi DUE   Média vérifie la cohérence du fichier en vous signalant   Image: Convoi DUE   Média vérifie la cohérence du fichier en vous signalant   Image: Convoi DUE   Média vérifie la cohérence du fichier en vous signalant   Image: Convoi DUE   Média vérifie DUE, il ne vous reste plus qu'à le déposer sur URSSAF.fr                                                                                                    | Nom fichier AR       DPAE_XOTIS DEMO_PRODUCTION_03052018_1408.bt         Adresse de retour email générale       dpae@xotis.com         Adresse de retour spécifique       Image: Comparison of the specifique         Image: Image: Comparison of the specifique       Image: Comparison of the specifique         Image: Image: Comparison of the specifique       Image: Comparison of the specifique         Image: Image: Comparison of the specifique       Image: Comparison of the specifique         Image: Image: Comparison of the specifique       Image: Comparison of the specifique         Image: Image: Comparison of the specifique       Image: Comparison of the specifique         Image: Image: Comparison of the specific of the specifique       Image: Comparison of the specific of the specific of t                                                                                                    |                                                                 | CIRSO                                                  | c:\cirso                                                                                              |                                                                                                    | P                             |
| Adresse de retour email générale<br>Adresse de retour spécifique                                                                                                    | Adresse de retour email générale<br>Adresse de retour spécifique<br><b>e Envoi DUE e Réception</b><br><b>A Réception</b><br><b>e Envoi DUE</b> Média vérifie la cohérence du fichier en vous signalant<br><b>forts DEMO/PRODUCT ×</b><br><b>forts DEMO/PRODUCT ×</b><br><b>fort Not DEMO/PRODUCT ×</b><br><b>fort Not DEMO/PRODUCT ×</b><br><b>fort Not DEMO/Pr</b>                                                                                                    | Adresse de retour email générale<br>Adresse de retour spécifique<br>Image: Construction of the section of the sect                                                                                                    | Adresse de retour email générale<br>Adresse de retour spécifique<br>Image: Construction of the section of the sect                        |                                                                 | Nom fichier AR                                         | DPAE_XOTIS DEMO_PRODUCT                                                                               | ION_03052018_1408.bd                                                                                                    | <u> </u>                      |
| Adresse de retour spécifique                                                                                                    | Adresse de retour spécifique<br>Tervoi DUE Réception Error<br>Média vérifie la cohérence du fichier en vous signalant<br>Média vérifie la cohérence du fichier en vous signalant<br>stocké dans le répertoire DUE, il ne vous reste plus qu'à le déposer sur URSSAF.fr                                                                                                    | Adresse de retour spécifique         Image: Construction of the section of the secti                                                                                                    | Adresse de retour spécifique         Image: Construction of the state of the state of the s                                                      |                                                                 | Adresse de retou                                       | r email générale                                                                                      | dpae@xotis.com                                                                                                    |                               |
| Envoi DUE Réception Réception Réc                                                                                                    | Image: Server DUE       Image: Server DUE         Image: Server DUE       Média vérifie la cohérence du fichier en vous signalari         Image: Server DUE       Média vérifie la cohérence du fichier en vous signalari         Image: Server DUE       Image: Server DUE         Server DUE       image: Server DUE         Server DUE       image: Server                                                                                                    | Invoi DUE Invoi DUE Invoi DUE Invoi DUE Internet en vous signalar Média vérifie la cohérence du fichier en vous signalar Invoi DUE Média vérifie la cohérence du fichier en vous signalar Invoi DUE Média vérifie la cohérence                                                                                                    |                                                                                                    |                                                                 |                                                        |                                                                                                    |                                                                                                    |                               |
| error d'une and an error de la cohérence du fichier en vous signalant<br>rs stocké dans le répertoire DUE, il ne vous reste plus qu'à le déposer sur URSSAF.fr                                                                                                    | IT VOI DUE ■ AR Error AR Error Error Error Error It of the two possible Error Error It of the two possible Error Error <p< th=""><th>In voi DUE ▲ AR In voi DUE Média vérifie la cohérence du fichier en vous signalant In stocké dans le répertoire DUE, il ne vous reste plus qu'à le déposer sur URSSAF.fr</th><th>IT VOI DUE ► VOI DUE ►</th><th></th><th>Adresse de retou</th><th>ir spécifique</th><th></th><th></th></p<> | In voi DUE ▲ AR In voi DUE Média vérifie la cohérence du fichier en vous signalant In stocké dans le répertoire DUE, il ne vous reste plus qu'à le déposer sur URSSAF.fr                                                                                                    | IT VOI DUE ► VOI DUE ► |                                                                 | Adresse de retou                                       | ir spécifique                                                                                         |                                                                                                    |                               |
| t alors stocké dans le répertoire DUE, il ne vous reste plus qu'à le déposer sur URSSAF.fr                                                                                                    | alors stocké dans le répertoire DUE, il ne vous reste plus qu'à le déposer sur URSSAF.fr                                                                                                    | alors stocké dans le répertoire DUE, il ne vous reste plus qu'à le déposer sur URSSAF.fr                                                                                                    | alors stocké dans le répertoire DUE, il ne vous reste plus qu'à le déposer sur URSSAF.fr                                                                                                    |                                                                 | Adresse de retou                                       | r spécifique                                                                                          | tion 🔀 <u>F</u> ermer                                                                                                    |                               |
| t alors stocké dans le répertoire DUE, il ne vous reste plus qu'à le déposer sur URSSAF.fr                                                                                                    | alors stocké dans le répertoire DUE, il ne vous reste plus qu'à le déposer sur URSSAF.fr                                                                                                    | alors stocké dans le répertoire DUE, il ne vous reste plus qu'à le déposer sur URSSAF.fr                                                                                                    | alors stocké dans le répertoire DUE, il ne vous reste plus qu'à le déposer sur URSSAF.fr                                                                                                    | ué sur 🗸 Envoi DUE Méd                                          | Adresse de retou                                       | r spécifique                                                                                          | tion Eermer                                                                                                    | CT1 ×<br>ssible !             |
| a alors stocke dans le repertoire DOE, il ne vous reste plus qu'à le deposer sur OKSSAF.ir                                                                                                    | alors stocke dans le repertoire DOE, il ne vous reste plus qu'a le deposer sur OKSSAF.ir                                                                                                    | alors slocke dans le reperione DOE, il ne vous reste plus qu'a le deposer sur OKSSAF.ir                                                                                                    | alors stocke dans le repertoire DOE, il ne vous reste plus qu'a le deposer sur OKSSAP.ir                                                                                                    | ué sur ✔ Envoi DUE Méc                                          | Adresse de retou                                       | r spécifique                                                                                          | tion Eermer<br>XOTIS DEMO/PRODU<br>us signalant                                                                                                    | CTI X<br>ssible !             |
|                                                                                                    |                                                                                                    |                                                                                                    |                                                                                                    | ué sur ✔ Envoi DUE Méc                                          | Adresse de retou                                       | r spécifique                                                                                          | us signalant                                                                                                    | CTI X<br>ssible !             |
|                                                                                                    |                                                                                                    |                                                                                                    |                                                                                                    | ué sur <mark>V Envoi DUE</mark> Méc<br>t alors stocké dans le r | Adresse de retou<br>dia vérifie la co<br>répertoire DU | r spécifique                                                                                          | tion Eermer<br>us signalant or source of the source of the so | CTI ×<br>ssible !<br>RSSAF.fr |
|                                                                                                    |                                                                                                    |                                                                                                    |                                                                                                    | ué sur ✔ Envoi DUE Méc<br>t alors stocké dans le r              | Adresse de retou<br>dia vérifie la co<br>répertoire DU | r spécifique                                                                                          | tion Eermer<br>us signalant or source of the source of the so | CTI ×<br>ssible !<br>RSSAF.fr |
|                                                                                                    |                                                                                                    |                                                                                                    |                                                                                                    | ué sur ✔ Envoi DUE Méc<br>t alors stocké dans le r              | Adresse de retou<br>dia vérifie la co<br>répertoire DU | r spécifique<br><b>Envoi DUE Récep</b><br>AR<br>Shérence du fichier en vo<br>E, il ne vous reste plus | tion Eermer<br>us signalant<br>s qu'à le déposer sur U                                                                                                    | cti ×<br>ssible !<br>RSSAF.fr |
|                                                                                                    |                                                                                                    |                                                                                                    |                                                                                                    | ué sur <mark>V Envoi DUE</mark> Méc<br>t alors stocké dans le r | Adresse de retou<br>dia vérifie la co<br>répertoire DU | r spécifique                                                                                          | tion Eermer<br>us signalant or construction<br>s qu'à le déposer sur U                                                                                                    | CTI X<br>ssible !<br>RSSAF.fr |
|                                                                                                    |                                                                                                    |                                                                                                    |                                                                                                    | ué sur ✔ Envoi DUE Méc<br>t alors stocké dans le r              | Adresse de retou<br>dia vérifie la co<br>répertoire DU | r spécifique                                                                                          | tion Eermer<br>us signalant<br>s qu'à le déposer sur U                                                                                                    | CTI ×<br>ssible !<br>RSSAF.fr |
|                                                                                                    |                                                                                                    |                                                                                                    |                                                                                                    | ué sur <u> Envoi DUE</u> Méc<br>t alors stocké dans le r        | Adresse de retou<br>dia vérifie la co<br>répertoire DU | r spécifique                                                                                          | tion Eermer<br>us signalant<br>s qu'à le déposer sur U                                                                                                    | CTI ×<br>ssible !<br>RSSAF.fr |
|                                                                                                    |                                                                                                    |                                                                                                    |                                                                                                    | ué sur <mark>v Envoi DUE</mark> Méc<br>t alors stocké dans le r | Adresse de retou<br>dia vérifie la co<br>répertoire DU | r spécifique                                                                                          | tion Eermer<br>us signalant Toris DEMO/PRODU<br>S qu'à le déposer sur U                                                                                                    | CTL ×<br>ssible !             |
|                                                                                                    |                                                                                                    |                                                                                                    |                                                                                                    | ué sur <u> Envoi DUE</u> Méc<br>t alors stocké dans le r        | Adresse de retou<br>dia vérifie la co<br>répertoire DU | r spécifique<br>✓ Envoi DUE ■ Récep<br>AR<br>ohérence du fichier en vo<br>E, il ne vous reste plus    | tion Eermer<br>us signalant<br>s qu'à le déposer sur U                                                                                                    | CTI ×<br>ssible !             |
|                                                                                                    |                                                                                                    |                                                                                                    |                                                                                                    | ué sur <mark>v Envoi DUE</mark> Méc<br>t alors stocké dans le r | Adresse de retou<br>dia vérifie la co<br>répertoire DU | r spécifique<br>✓ Envoi DUE ■ Récep<br>AR<br>ohérence du fichier en vo<br>E, il ne vous reste plus    | tion Eermer<br>us signalant Toris DEMO/PRODU<br>S qu'à le déposer sur U                                                                                                    | CTI X<br>ssible !             |
|                                                                                                    |                                                                                                    |                                                                                                    |                                                                                                    | ué sur <u> Envoi DUE</u> Méd<br>t alors stocké dans le r        | Adresse de retou<br>dia vérifie la co<br>répertoire DU | r spécifique<br>r spécifique<br>shérence du fichier en vo<br>E, il ne vous reste plus                 | tion Eermer<br>us signalant<br>s qu'à le déposer sur U                                                                                                    | cTI ×<br>ssible !             |
|                                                                                                    |                                                                                                    |                                                                                                    |                                                                                                    | ué sur                                                          | Adresse de retou<br>dia vérifie la co<br>répertoire DU | r spécifique<br>✓ Envoi DUE ■ Récep<br>AR<br>ohérence du fichier en vo<br>E, il ne vous reste plus    | tion to the former to the former to the form    | CTI ×<br>ssible !             |

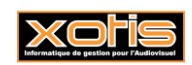

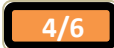

| Traitement de l'accusé de réception                                                                                                    |
|----------------------------------------------------------------------------------------------------|
| Contrat / DUE par email.                                                                                                    |
| DPAE envoyé par email :         Lorsque vous avez reçu l'email dont l'objet est « Fichier des AR », copiez le fichier « dpae.txt » dans le répertoire AR.         Le fichier s'appelle dpae.txt. Il ne doit pas être renommé.         Cliquez ensuite sur le bouton <ul> <li>Réception</li> <li>AR</li> </ul> DPAE déposé sur URSSAF.fr         Après vous être connecté sur le site de l'URSSAF, téléchargez le fichier « UPAxxxxxxxx.txt » dans le répertoire AR.         Sélectionnez le fichier enregistré à l'aide de la loupe : |
| Nom fichier AR UPA63565672393.bt                                                                                                    |
| Cliquez ensuite sur le bouton                                                                                                    |
| XOTIS DEMO/PRODUCTION/XOTIS ×<br>Avez-vous téléchargé l'AR ?<br>Qui Non                                                                                                    |
| L'accusé de réception s'affiche et s'il est accepté, Media propose de mettre à jour les contrats<br>Dans le cas contraire, corrigez les anomalies et régénérer les DPAE en choisissant l'option :<br>Sélection DUE Les DUE déjà envoyées mais sans n° de retour (AR)                                                                                                    |
| Voulez-vous mettre à jour les contrats ?                                                                                                    |
| En répondant oui, chaque contrat sera mise à jour avec le n° de retour donnée par l'Urssaf qui atteste la validité de la DPAE.                                                                                                    |

Ce numéro apparaitra notamment sur l'état d'entrées/sorties du personnel.

| Identité                | N° S.S.                          | Emploi                | Nat. | Année<br>naissance | Sexe | Date d'entrée | Date de sortie | Contrat         | Retour DUE |
|-------------------------|----------------------------------|-----------------------|------|--------------------|------|---------------|----------------|-----------------|------------|
| COLOR GAEL              | 1 <mark>0-00-2010-000-5</mark> 6 | CHEF MONTEUR          | F    | 1984               | М    |               | 01/09/2017     | Court < 4 jours | G2VST      |
| E-T SOUNE               | 2 8                              | CHEF MONTEUSE         | F    | 1986               | F    | 01/09/2017    | 01/09/2017     | Court < 4 jours | GF53K      |
| CONTRACTOR AND EMMANUEL | 1 1                              | CHEF MONTEUR          | F    | 1975               | М    | 01/09/2017    | 04/09/2017     | Court < 4 jours | GC5U3      |
| L JULIE                 | 2 7                              | REALISATEUR           | F    | 1985               | F    | 01/09/2017    | 30/09/2017     | Long > 4 jours  | GF927      |
| EEM FRANCOIS            | 1 2                              | CHEF OPS              | F    | 1967               | М    | 01/09/2017    | 01/09/2017     | Court < 4 jours | G233T      |
| FOULTE CEDRIC           | 1 4                              | CHEF OPV              | F    | 1975               | М    | 01/09/2017    | 10/09/2017     | Long > 4 jours  | GCHUU      |
|                         | 1 6                              | CHEF MONTEUR          | F    | 1980               | M    | 01/09/2017    | 13/09/2017     | Long > 4 jours  | G2LWT      |
| ( MANUEL                | 1 6                              | CHEF MONTEUR          | F    | 1980               | M    | 01/09/2017    | 01/09/2017     | Court < 4 jours | G2EFK      |
| !                       | 1 2                              | CHEF OPS              | F    | 1966               | М    | 01/09/2017    | 01/09/2017     | Court < 4 jours | G2B5T      |
| L COL DAMIEN            | 1 2                              | CHEF MONTEUR          | F    | 1980               | М    | 01/09/2017    | 05/09/2017     | Court < 4 jours | GCS7B      |
| I CONTRACTOR STEPHANE   | 1 0                              | CHEF OPV              | F    | 1976               | М    | 01/09/2017    | 01/09/2017     | Court < 4 jours | GFLGB      |
| ! TOLIMER               | 1 4                              | CHEF MONTEUR          | Α    | 1967               | М    | 01/09/2017    | 08/09/2017     | Long > 4 jours  | G2A5B      |
| L XAVIER                | 1 0                              | CHEF OPV              | F    | 1970               | М    | 01/09/2017    | 03/09/2017     | Court < 4 jours | G2H3B      |
| E CHARLOTTE             | 2 1                              | REALISATEUR           | F    | 1984               | F    | 01/09/2017    | 30/09/2017     | Long > 4 jours  | GF1SU      |
| Fred T ERIC             | 1 1                              | CHEF MONTEUR          | F    | 1978               | М    | 01/09/2017    | 01/09/2017     | Court < 4 jours | G298K      |
| SEBASTIAN               | 1 8                              | REALISATEUR           | F    | 1972               | М    | 01/09/2017    | 08/09/2017     | Long > 4 jours  | GEASK      |
| C TIMPTILL D GERAUD     | 1 2                              | CHEF OPS              | F    | 1974               | М    | 02/09/2017    | 02/09/2017     | Court < 4 jours | GCWFB      |
| SYLVAIN                 | 1 1                              | CHEF OPS              | F    | 1965               | М    | 02/09/2017    | 02/09/2017     | Court < 4 jours | G21ML      |
| Lune martic MATHIEU     | 1 3                              | CHEF OPV              | F    | 1976               | M    | 02/09/2017    | 02/09/2017     | Court < 4 jours | GFF6L      |
| Long Elorent            | 1 3                              | CHEF OPV              | F    | 1990               | М    | 02/09/2017    | 02/09/2017     | Court < 4 jours | GCQQ3      |
| Land VINCENT            | 1 2                              | CHEF OPV              | F    | 1977               | М    | 02/09/2017    | 02/09/2017     | Court < 4 jours | GCD23      |
| CHARLOTTE               | 2 6                              | CHEF OPV              | F    | 1985               | F    | 02/09/2017    | 02/09/2017     | Court < 4 jours | GFUAB      |
| Trammer LUDOVIC         | 1 3                              | CHEF OPV              | F    | 1978               | М    | 02/09/2017    | 03/09/2017     | Court < 4 jours | GCKZT      |
| CTATE AND MARIE-ALIX    | 2 4                              | REALISATEUR           | F    | 1982               | F    | 03/09/2017    | 04/09/2017     | Court < 4 jours | GC4YL      |
| EUDUUU MATHIEU          | 1 3                              | CHEF OPV              | F    | 1976               | М    | 03/09/2017    | 04/09/2017     | Court < 4 jours | G2NBL      |
| F-TTT THEO              | 1 7                              | CHEF OPV              | F    | 1989               | М    | 03/09/2017    | 09/09/2017     | Long > 4 jours  | GCPQC      |
| T : : CYRIL             | 1 5                              | CHEF OPV              | F    | 1969               | М    | 03/09/2017    | 05/09/2017     | Court < 4 jours | GFP3L      |
| SOUNE                   | 2 8                              | CHEF MONTEUSE         | F    | 1986               | F    | 04/09/2017    | 15/09/2017     | Long > 4 jours  | G2SV3      |
| L III DAVINA            | 201119201201934                  | ASSISTANT REALISATEUR | F    | 1981               | F    | 04/09/2017    | 15/09/2017     | Long majoré     | G2USB      |

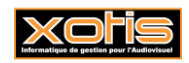

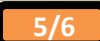

# DUE via URSSAF

Dossier XOTIS/2012

(Accusé de réception des DUEs du 04/12/2012 15:58)

|       |                                                                 | -                                 |                   | -             |                |                                            |          |
|-------|-----------------------------------------------------------------|-----------------------------------|-------------------|---------------|----------------|--------------------------------------------|----------|
|       | Etat du lot                                                     |                                   | Etat de la DUE    |               |                |                                            |          |
| XOTIS | 2010 / N° retour                                                | DUE : MQ2ZM / Obj                 | jet : 14022011    | / Contrat     | n° 97 - JOUI   | IN MAELLE                                  | •        |
|       | => 0( : Correct                                                 | 00 Correct                        |                   |               |                |                                            |          |
| XOTIS | 2010 / N° retour                                                | DUE : MQMQ1 / Ob                  | jet : XOTIS 2012  | / Contrat     | n° 6893 - FT   | USTING JULIEN                              |          |
|       | => 00 : Correct -                                               | 00 : Correct                      |                   |               |                |                                            |          |
| XOTIS | 2010 / N° retour                                                | DUE : MOS5M / Ob                  | iet : 14022011    | / Contrat     | n° 3881 - JJ   | ADDENU OLIVIA                              |          |
|       | => 00 : Correct -                                               | 00 : Correct                      |                   |               |                |                                            |          |
| VOTIS | 2010 / N° retour                                                | DUE • MEDEL / Ob                  | iat : 14022011    | / Contrat     | n° 90 - """"   |                                            |          |
| NOTID | => 00 : Correct -                                               | 00 : Correct                      | Jeo . 14022011    | , concrac     |                |                                            |          |
| VOTTO | 2010 ( N <sup>e</sup> notenn                                    | DUE - MOTIM ( Ob                  | for 14022011      | / Contrat     | - 107 792      | WIT & NATACUA                              |          |
| NOTID | => 00 : Correct -                                               | 00 : Correct                      | Jet . 14022011    | / Concrac     | . 107 - 11     | MATAGIA                                    |          |
| VOTTS | 2010 ( N° notonn                                                | DUE - MOOTI / Ob                  | fot - 14022011    |               |                | VAUTER                                     |          |
| A0115 | => 00 : Correct -                                               | 00 : Correct                      | Jet . 14022011    | / CONCIAC     | 11 100 - 22.   | NOIN ARVIER                                |          |
|       |                                                                 |                                   |                   |               | • • • • • • •  |                                            |          |
| XUIIS | => 00 : Correct -                                               | 00 : Correct                      | jet : 14022011    | / Contrat     | n 110 - 120    | LULL LINDA                                 |          |
|       |                                                                 |                                   |                   |               |                |                                            |          |
| XOTIS | <pre>2010 / N<sup>-</sup> retour<br/>=&gt; 00 : Correct -</pre> | DUE : MRHNE / Ob<br>00 : Correct  | jet : 14022011    | / Contrat     | n" 105 - 12    | CAL DESCRIPTIVE VALERIE                    |          |
|       |                                                                 |                                   |                   |               |                |                                            |          |
| XOTIS | 2010 / N° retour<br>=> 00 : Correct -                           | DUE : MRN48 / Ob;<br>00 : Correct | jet : 14022011    | / Contrat     | n° 106 - Pr'   | TTE PASCAL                                 |          |
|       |                                                                 |                                   |                   |               |                |                                            |          |
| XOTIS | 2010 / N° retour                                                | DUE : MRZCE / Ob                  | jet : 14022011    | / Contrat     | n° 108 - CCT   | CHARLOTTE                                  |          |
|       | -> 00 . COITECC -                                               |                                   |                   |               |                |                                            |          |
| XOTIS | 2010 / N° retour                                                | DUE : MRGRN / Obj                 | jet : 14022011    | / Contrat     | n° 86 - 12 0   | COFF STEPHANE                              |          |
|       | -> 00 . COTTECC -                                               |                                   |                   |               |                |                                            |          |
| XOTIS | 2010 / N° retour                                                | DUE : MR75D / Ob                  | jet : 14022011    | / Contrat     | n°90 - ™⊼⊤⊺    | UARD DE LA MORANDAIS ALAIN                 |          |
|       | -> 00 : COTTECC -                                               | . correct                         |                   |               |                |                                            |          |
| XOTIS | 2010 / N° retour                                                | DUE : MRYFN / Obj                 | jet : 14022011    | / Contrat     | n° 119 - 777   | TANT ARNAUD                                |          |
|       | => 00 : Correct -                                               | 00 : Correct                      |                   |               |                |                                            |          |
| XOTIS | 2010 / N° retour                                                | DUE : MQ31D / Ob                  | jet : 14022011    | / Contrat     | n° 91 - 7227   | DESTOK BERNARD                             |          |
|       | -> 00 : COITECC -                                               | 55 . Autre erreu                  |                   |               |                |                                            |          |
| XOTIS | 2010 / N° retour                                                | DUE : MQ31D / Ob                  | jet : 14022011    | / Contrat     | n° 109 - ۳۲    | PERG PIERRE                                |          |
|       | => UU : Correct -                                               | 00 : Correct                      |                   |               |                |                                            |          |
| XOTIS | 2010 / N° retour                                                | DUE : MQ68N / Ob                  | jet : 14022011    | / Contrat     | n° 111 - 303   | DELIN MARC                                 |          |
|       | => 00 : Correct -                                               | 00 : Correct                      |                   |               |                |                                            |          |
| XOTIS | 2010 / N° retour                                                | DUE : MQVLD / Ob                  | jet : 14022011    | / Contrat     | n° 112 - DNS   | CYRIL                                      |          |
|       | => UU : Correct -                                               | 00 : Correct                      |                   |               |                |                                            |          |
| XOTIS | 2010 / N° retour                                                | DUE : M823N / Ob                  | jet : 14022011    | / Contrat     | n° 118 - LEN   | NIQUE CLOTHILDE                            |          |
|       | => 00 : Correct -                                               |                                   |                   |               | ··· Contrat no | n traité dans ce dossier car la zone Objet | t du mes |
|       |                                                                 |                                   |                   |               | de la DUE t    | raitée ne correspond pas à la zone du m    | essage c |
| Ac    | cusé de ré                                                      | ception a                         | accepté           | /             | dossier en     | cours                                      |          |
|       |                                                                 | -                                 | -                 |               |                |                                            |          |
| Con   | ntrat n°3881 du salari                                          | LA TADDEAU OLIVIA                 | non traité car cr | éé dans le do | ssier 140220   |                                            |          |
| 1 0   | DUE non traitée pour (                                          | cause de confiden                 | tialité -         | , г           |                |                                            |          |
|       |                                                                 |                                   |                   |               | DUE non trai   | itée car confidentialité sur le contrat    |          |
|       |                                                                 | /                                 |                   |               |                |                                            |          |
| 2     | DUEs non t                                                      | raitées l                         | lors de co        | et AR 🗌       |                |                                            |          |

Remarque : Dans le cas d'une gestion des confidentialités sur la saisie des contrats, celle-ci se répercute au niveau de l'A.R.

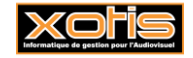

٦

Г